## Mitel AWV Conferencing Guide

Last revised April 6, 2015

- 1. Go to https://mas.trcastaff.ca
- 2. Non-MiCollab Users (hardphone) Login ID: email address Password: extension number Click Login

MiCollab Users (softphone) Login ID: *lastnamefirstinitial (ie dongj)* Password: *MiCollab password* Click Login

| MITEL MiCollab End User Portal                                                                                                    |
|----------------------------------------------------------------------------------------------------|
| MiCollab Audio, Web and Video Conferencing Public Portal Help                                                                               |
| Login ID:<br>Password:<br>Remember Me<br>Preferred Language: English (United States)<br>Login<br>Important: Are you using a pop-up blocker? |
| ®, ™ Trademark of Mitel Networks Corporation<br>© Copyright 2009, Mitel Networks Corporation                                                |

3. Click Audio, Web and Video Conferencing

| MITEL MiCollab End User Portal                                                    |                               |  |  |  |  |  |
|-----------------------------------------------------------------------------------|-------------------------------|--|--|--|--|--|
| User : jdong@trca.on.ca                                                           |                               |  |  |  |  |  |
| Settings<br>Portal Password<br>Passcode<br>Search Directory                       | Home<br>Published Conferences |  |  |  |  |  |
| NuPoint Unified Messaging<br>Mailbox 5357<br>Audio, Web and Video<br>Conferencing |                               |  |  |  |  |  |

4. Choose **One-time** or **Recurring** conference

| Home                  | Set Up a Conference                 | My Conferences    | Recordings                      | Settings | Reports |
|-----------------------|-------------------------------------|-------------------|---------------------------------|----------|---------|
| Published Conferences | Published Documents Published Recor | dings             |                                 |          |         |
|                       | h                                   | nstant Conference | 2                               |          |         |
|                       | Set conference type: Your p         | hone number:      | Phone number of<br>participant: |          |         |
|                       | Audio and Web 🗸 🗸                   | 5:57              |                                 |          |         |
|                       | Conference Size:                    |                   |                                 |          |         |
|                       | Start Conference                    |                   |                                 |          |         |
|                       | Set Up a Conference                 |                   | Other Features                  |          |         |
| (                     | One-time Conference                 |                   | Recorded Conferences            |          |         |
|                       | Recurring Conference                |                   | Usage Reports                   |          |         |
| $\setminus$           | See My Conferences                  |                   | Account Settings                |          |         |
|                       |                                     |                   | Verify Client                   |          |         |

- 5. Set the Conference type
- 6. Fill in Conference Name
- 7. Select Start Date, Time and Duration
- 8. Set the **Conference size** (# of Participants)
- Published check this to allow your meeting to be viewed from the publically viewable Published Area webpage (Fig 1.)
- 10. **Billing Codes** info is optional but can be used for info purposes

|                    | OK Clear Cancel                            |
|--------------------|--------------------------------------------|
| Conference Details |                                            |
| Conference Type    | Audio and Web 🗸                            |
| Conference Name    |                                            |
| Start Date         | April 🧹 🧧 2016 🗸 🎟                         |
| Start Time         | 1 🗸 45 🗸 PM 🗸 Canada/Eastern 🗸 🎆           |
| Duration           | 1 v hours, 00 v                            |
| Conference Size    | 2                                          |
| Published          | Show this conference in the Published Area |
|                    |                                            |
| Billing Codes      |                                            |
| Department         |                                            |
| Project            |                                            |

**One-time Conference** 

## Fig 1.

| HITEL <sup>®</sup>                  |                 | Audio, Web and Video Conferencing |
|-------------------------------------|-----------------|-----------------------------------|
|                                     |                 |                                   |
| Welcome                             | Published Area  |                                   |
| Conferences Documents Recordings    |                 |                                   |
| Published Conferences               |                 | <u>^</u>                          |
|                                     | Published Confe | rences                            |
| There are no published conferences. |                 | *                                 |
|                                     |                 |                                   |

- Select desired features
   Leader Required if checked, call will end once leader leaves
- 12. Password Protection only applicated to Web and Video conferences
- 13. Click OK to proceed

| Call Features                                                                 |                                                                                                    |  |  |  |  |  |  |
|-------------------------------------------------------------------------------|----------------------------------------------------------------------------------------------------|--|--|--|--|--|--|
| Leader Required                                                               | The leader must be in this conference for it to start.                                                                                  |  |  |  |  |  |  |
| Join Muted                                                                    | Participants enter this conference muted.                                                                                               |  |  |  |  |  |  |
| Roll Call                                                                     | Record and announce participants' names.                                                                                                |  |  |  |  |  |  |
| Join,<br>Leave Tone                                                           | <ul> <li>Play a beep tone when participants join and leave.</li> <li>Play to All Participants.</li> <li>Play to Leader Only.</li> </ul> |  |  |  |  |  |  |
| Personal ID                                                                   | Personal IDs are required to enter the conference.     Conference access requires approval.                                             |  |  |  |  |  |  |
| Duplicate Personal IDs 🛛 🖉 Allow duplicate personal IDs on audio connections. |                                                                                                    |  |  |  |  |  |  |
| Password Protection (optional)                                                |                                                                                                    |  |  |  |  |  |  |
| Conference Password                                                           | (D)                                                                                                    |  |  |  |  |  |  |
| Confirm                                                                       | P                                                                                                    |  |  |  |  |  |  |
| E-mail Password                                                               | Send the password in the invitation                                                                                                    |  |  |  |  |  |  |
|                                                                               | OK Clear Cancel                                                                                                    |  |  |  |  |  |  |

14. Verify conference details are correct

## Test Conference

| hange Details 🖉 Delete Cor | nference 🗙 Join 🎬 See Available Conferences 🗉                                                                                  |  |  |  |  |  |  |
|----------------------------|----------------------------------------------------------------------------------------------------|--|--|--|--|--|--|
| Conference Details         | Documents Approval Participants                                                                                                |  |  |  |  |  |  |
|                            |                                                                                                    |  |  |  |  |  |  |
| Name and Time              |                                                                                                    |  |  |  |  |  |  |
| Conference Name            | Test Conference                                                                                                    |  |  |  |  |  |  |
| Start Time                 | Dec 8, 2015 12:00 PM Canada/Eastern                                                                                            |  |  |  |  |  |  |
| Duration                   | 1 hour<br>The conference will not stop automatically after the duration time.<br>No new participants can join this conference. |  |  |  |  |  |  |
| Conference Size            | 2                                                                                                    |  |  |  |  |  |  |
| Published Conference       | This conference is not published.                                                                                              |  |  |  |  |  |  |
|                            |                                                                                                    |  |  |  |  |  |  |
| Call Features              |                                                                                                    |  |  |  |  |  |  |
| Leader Required            | X The leader does not have to be in this conference for it to start.                                                           |  |  |  |  |  |  |
| Conference Link            | $\checkmark$ Use these links to join the conference:                                                                           |  |  |  |  |  |  |
| Leaders                    | https://mas.trcastaff.ca/call/0108083                                                                                          |  |  |  |  |  |  |
| Participants               | https://mas.trcastaff.ca/call/0118056                                                                                          |  |  |  |  |  |  |
| Join Muted                 | 🗙 No participants are muted.                                                                                                   |  |  |  |  |  |  |
| Roll Call                  | × Participants' names are not recorded and announced.                                                                          |  |  |  |  |  |  |
| Join and Leave Tone        | $\checkmark$ Play a tone to everyone when participants join and leave.                                                         |  |  |  |  |  |  |
| Personal ID                | X This conference does not require a personal ID.                                                                              |  |  |  |  |  |  |
| Require Approval           | X Access to this conference does not require approval.                                                                         |  |  |  |  |  |  |
| Duplicate Personal IDs     | This conference allows duplicate personal IDs on audio connections.                                                            |  |  |  |  |  |  |
| Billing Information        |                                                                                                    |  |  |  |  |  |  |
| Department                 |                                                                                                    |  |  |  |  |  |  |
| Project                    |                                                                                                    |  |  |  |  |  |  |

15. Click E-mail (Calendar does not work)

## **Access Information**

| Dial-in Numbe<br>416-667-6292<br>6292 | rs         |
|---------------------------------------|------------|
| Access Codes                          |            |
| Leader:                               | 0108083    |
| Participant:                          | 0118056    |
| Invite Participa                      | ants Using |
| Calendar                              |            |
| E-mail                                |            |
|                                       |            |

Change Invitation Settings

- 16. This is the auto-generated email you can send to participants. The Leader access code (shown in the last step) is not in this email, it will need to be sent separately.
- 17. Staff in the office can dial 6292
- 18. External caller(s) dial **416-667-6292** or **1-855-667-6292** (toll-free)
- 19. In this example, Access Code 0115626 is the conference ID participants will need to enter

| Send       | Send                   | and File                   | Save as Draft                     | Delivery Options      |           | 0       | Signature 🔻 | Display   | More 🕶 |
|------------|------------------------|----------------------------|-----------------------------------|-----------------------|-----------|---------|-------------|-----------|--------|
|            | -                      | <u>To</u> :                |                                   |                       |           |         |             |           |        |
|            |                        | Cc:                        |                                   |                       |           |         |             |           |        |
|            | 12 N                   | Bcc:                       |                                   |                       |           |         |             |           |        |
|            |                        | Subject:                   | test                              |                       |           |         |             |           |        |
| -Gá<br>Toj | o to http:<br>oin only | s://mas.trc<br>y the audio | astaff.ca/call/0<br>portion Dial: | 1115626               |           |         |             |           |        |
| Loc        | al: 416-               | 667-6292                   |                                   |                       |           |         |             |           |        |
| Toll       | -Free: 1               | 1-855-667-6                | 5292                              |                       |           |         |             |           |        |
| - En       | ter this               | access co                  | de: 0115626                       | If desired, use the l | link oh o | vo to o | reate ar la | ok up vou |        |